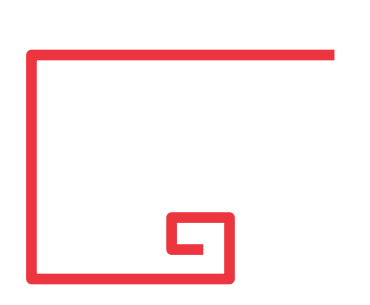

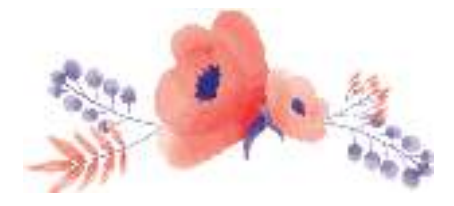

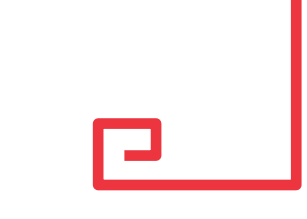

| + + C (* Humilian      | ning mantangalaran<br>anan 🚊 kumat 🔍 Alary 👔 Salinananan 😂 (Caratananan 🖄 FD | entità-le 💈 Lynner                   | B Jarger B Utscharte +     | 2 9 0 1 |
|------------------------|------------------------------------------------------------------------------|--------------------------------------|----------------------------|---------|
| ASUENG                 | 🖅 🔺 e mane                                                                   |                                      | • •                        | 0.      |
|                        | Courses                                                                      |                                      |                            |         |
| Monacid Intrust Advant | Design and Postcarton Degeworing • Undergraduate 2000 Byter •                | () Test Summer                       | Search                     | Result. |
| II lieteri             | Rear to e anne                                                               |                                      |                            |         |
| E (tarte               | Code * Course                                                                | Offered By                           | traview .                  |         |
| •                      | METERS ENGineering Science & Projection                                      | Decign and Production<br>Engineering | 0.036300003520236400       | ٠       |
|                        | MDP022 Analishan Sicrowayy & Englowing Heavy                                 | Design and Productori<br>Englishming | Undergraduate 2023 Bytev   | ٠       |
|                        | MOP111 Manufacturing Technology (1)                                          | Design and Production<br>Explorence  | Underpretaria 2000 distan  |         |
|                        | MDP131 Materials Digretoring & Techng                                        | Design and Protozza)<br>Elephanety   | Unsergroniate 2013 October |         |
|                        |                                                                              | Deutys and Production:               |                            |         |

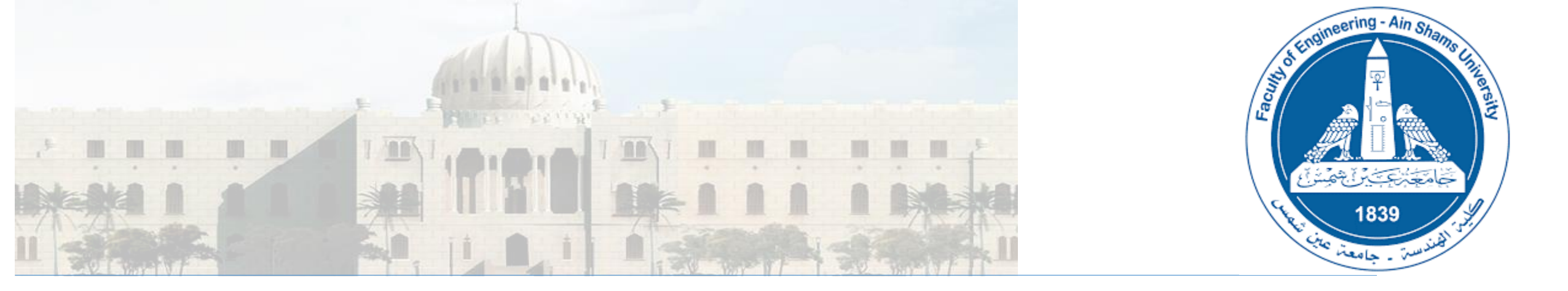

# Using LMS: How to upload an Assignment

## Step 1: Sign in LMS Select a course

| Ain Snams University - F                                      | acuity of Engineering                                           | MS Default nage after                                           | *                                                               |                                                 |
|---------------------------------------------------------------|-----------------------------------------------------------------|-----------------------------------------------------------------|-----------------------------------------------------------------|-------------------------------------------------|
| 孢 Dashboard                                                   | S                                                               | igning in for a user                                            |                                                                 | Customise this page                             |
| Site home                                                     | Percently accord courses                                        |                                                                 |                                                                 | Timeline                                        |
| Calendar                                                      | Recently accessed courses                                       |                                                                 | < >                                                             |                                                 |
| ) Private files                                               |                                                                 |                                                                 |                                                                 | 0 · 17 ·                                        |
| My courses                                                    |                                                                 |                                                                 |                                                                 | E                                               |
| CES631 (PG2015) - High<br>Rise Buildings (6434)               | Structural Engineering<br>CES223 (UG2013) - Concrete Structures | Structural Engineering<br>CES225 (UG2013) - Reinforced Concrete | Structural Engineering<br>CES223 (UG2013) - Concrete Structures | No upcoming activities due                      |
| CES223 (UG2013) -<br>Concrete Structures<br>Design (1) (5709) |                                                                 |                                                                 |                                                                 | Private files                                   |
| BLDG353 (UG2007) -<br>Structural Design I (5647)              | T In progress •                                                 |                                                                 | Le Course name 👻 🗰 Card 👻                                       | No files available                              |
| CES631 (PG2015) - High<br>Rise Buildings (12301)              | $X \times X \times X \times X$                                  |                                                                 |                                                                 | Manage private files                            |
| CES223 (UG2013) -                                             |                                                                 |                                                                 |                                                                 | Online users                                    |
| Concrete Structures<br>Design (1) (13225)                     | Civil Engineering<br>BLDG353 (UG2007) - Structural              | Structural Engineering<br>CES223 (UG2013) - Concrete            | Structural Engineering ····<br>CES225 (UG2013) - Reinforced     | 16 online users (last 5 minutes)                |
| CES225 (UG2013) -                                             | Design I (13979)                                                | Structures Design                                               | Concrete                                                        | Ahmed Emad Hafez Ragheb 036582                  |
| Structures (12966)                                            |                                                                 |                                                                 |                                                                 | Mohamed Ayman Abu-Bakr Afifi Mohamed<br>19p5953 |
| BLDG353 (UG2007) -<br>Structural Design I (13979)             |                                                                 |                                                                 |                                                                 | Amr Nady Roshdy Elshimy 17q0063                 |
|                                                               | Structural Engineering                                          |                                                                 |                                                                 | Ashraf Abdel Badee M. Ghorab 036310             |

**Step 3:** To make changes by adding **activity** or **topic** press on this icon, to show the action menu Mohamed El-Hashimy 036969 Ain Shams University - Faculty of Engineering Tarek Hann Course Default page 🞓 CES223 (UG2013) -CES223 (UG2013) - Concrete Structures Design (1) (13225) **Concrete Structures** Design (1) (13225) Dashboard / My courses / CES223 (UG2013) - Concrete Structures Design (1) (13225) Participants Badges Announcements Competencies FeedBack Grades Topic General Introduction, Loads and Straining Actions Introduction, Loads and Lecture 1: Introduction and Loads Straining Actions 🚨 Assignment 1 - Max Max BMD 🚄 Activities Load Distribution Dashboard Site home 🛗 Calendar Private files My courses (i) Moodle Docs for this page ES631 (PG2015) -You are logged in as Tarek Hany Mohamed El-Hashimy 036969 (Log out) High Rise Buildings Reset user tour on this page (6434) <u>Home</u> Data retention summary 🞓 CES223 (UG2013) -Get the mobile app Concrete Structures

### **<u>Step 4:</u>** once the action menu appear select Turn editing on to make changes

■ Ain Shams University - Faculty of Engineering

🔺 🍺 Tarek Hany Mohamed El-Hashimy 036969 🚛

| CES223 (UG2013) -<br>Concrete Structures<br>Design (1) (13225) | CES223 (UG2013) - Concrete Structures Design (1) (13225)<br>Dashboard / My courses / CES223 (UG2013) - Concrete Structures Design (1) (13225) | <ul> <li>Edit settings Actions meru</li> <li>Turn editing on</li> </ul> |
|----------------------------------------------------------------|----------------------------------------------------------------------------------------------------|-------------------------------------------------------------------------|
| Badges                                                         |                                                                                                    | <ul> <li>Filters</li> <li>Gradebook setup</li> </ul>                    |
| Competencies                                                   |                                                                                                    | <ul><li>Backup</li><li>Restore</li></ul>                                |
| Grades                                                         |                                                                                                    | 1 Import                                                                |
| 🗅 General                                                      | Introduction, Loads and Straining Actions                                                                                                    | More                                                                    |
| Introduction, Loads and<br>Straining Actions                   | Lecture 1: Introduction and Loads                                                                                                    |                                                                         |
| Load Distribution                                              | Assignment 1 - Max Max BMD                                                                                                    |                                                                         |
| Bashboard                                                      | Load Distribution                                                                                                    |                                                                         |
| 🖀 Site home                                                    |                                                                                                    |                                                                         |
| 🛗 Calendar                                                     |                                                                                                    |                                                                         |
| Private files                                                  |                                                                                                    |                                                                         |
| 🎓 My courses                                                   | 1 Moodle Docs for this page                                                                                                    |                                                                         |
| CES631 (PG2015) -<br>High Rise Buildings<br>(6434)             | You are logged in as <u>Tarek Hany Mohamed El-Hashimy 036969</u> ( <u>Log out</u> )<br><u>Reset user tour on this page</u><br><u>Home</u>     |                                                                         |
| 🞓 CES223 (UG2013) -                                            | Data retention summary<br>Get the mobile app                                                                                                  |                                                                         |

#### Step 5: Select add topic Tarek Hany Mohamed El-Hashimy 036969 Ain Shams University - Faculty of Engineering 🞓 CES223 (UG2013) -CES223 (UG2013) - Concrete Structures Design (1) (13225) Ö.-**Concrete Structures** Design (1) (13225) Dashboard / My courses / CES223 (UG2013) - Concrete Structures Design (1) (13225) Participants Badges Edit 💌 Competencies when the turn edit on, icon will Edit 🝷 🥈 Announcements 🖉 📢 FeedBack 🖋 4 Edit 🝷 🚨 Grades appear beside each activity to changing location + Add an activity or resource General Introduction, Loads and ntroduction, Loads and Straining Actions 🖋 Edit 💌 Step 6: Press on Straining Actions 4 🔼 Lecture 1: Introduction and Loads 🖋 Edit 💌 +Add topics Dashboard 4 Edit 🝷 👗 Assignment 1 - Max Max BMD 🖋 Site home + Add an activity or resource 🛗 Calendar + Add topics Private files The My courses ES631 (PG2015) -**High Rise Buildings** (1) Moodle Docs for this page (6434) You are logged in as Tarek Hany Mohamed El-Hashimy 036969 (Log out) Reset user tour on this page ES223 (UG2013) -Home Concrete Structures Data retention summary Design (1) (5709) Get the mobile app

#### Step 6: Select the number of topics that need to be added (lets say one )

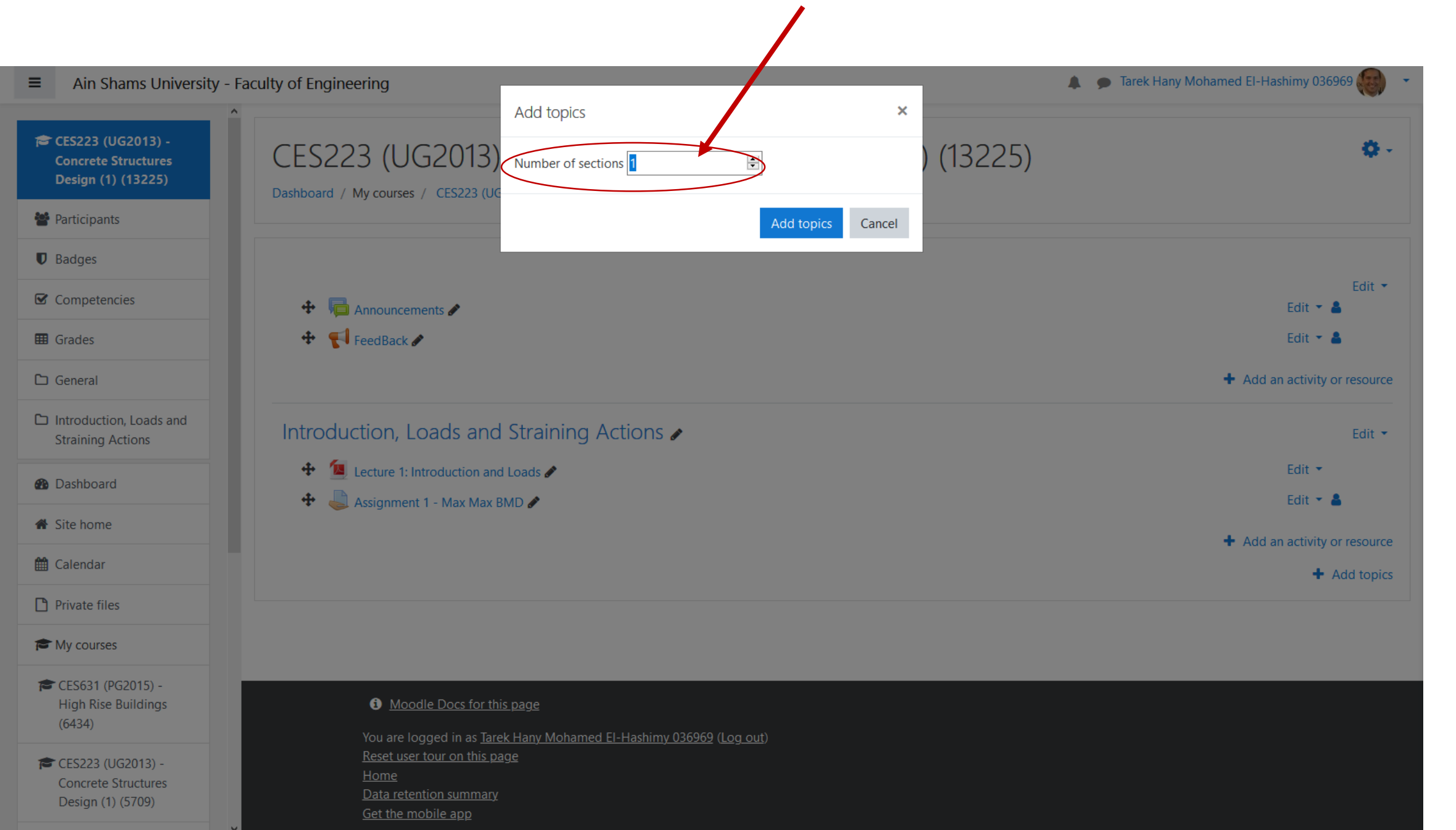

## **<u>Step 7</u>**: To change the topic name press on the pen Icon

|                                                                                                    |                                                                                                    | y of Engineering                                                                                                    |  |
|----------------------------------------------------------------------------------------------------|----------------------------------------------------------------------------------------------------|----------------------------------------------------------------------------------------------------|--|
| <ul> <li>Ain Shams University - Faculty of Engineering</li> <li>Cess223 (UG2013) - Concrete Structures</li> <li>Cess223 (UG2013) - Concrete Structures</li> </ul> |                                                                                                    | CES223 (UG2013) - Concrete Structures Design (1) (13225)<br>Cashboard / My courses / CES223 (UG2013) - Concrete Structures Design (1) (13225)                                                                                              |  |
| <ul> <li>Design (1) (13223)</li> <li>Participants</li> <li>Badges</li> <li>Competencies</li> <li>Grades</li> </ul>                                                | Dashboard / My courses / CES223 (UG2013) - Corcrete Structures Design (1) (13225)                                                              | <ul> <li>✤ ➡ Announcements </li> <li>✦ ➡ ➡ FeedBack </li> </ul>                                                                                                    |  |
| <ul> <li>General</li> <li>Introduction, Loads and<br/>Straining Actions</li> <li>Topic 2</li> </ul>                                                               | <ul> <li>Introduction, Loads and Straining Actions </li> <li>Lecture 1: Introduction and Loads </li> <li>Assignment - Max Max BMD </li> </ul>  | <ul> <li>Introduction, Loads and Straining Actions </li> <li>Lecture 1: Introduction and Loads </li> <li>Lecture 1: Introduction and Loads </li> <li>Assignment 1 - Max Max BMD </li> <li>Escape to cancel, Enter when finished</li> </ul> |  |
| <ul> <li>Dashboard</li> <li>Site home</li> <li>Calendar</li> <li>Private files</li> </ul>                                                                         | ✤ Topic 2                                                                                                    | <ul> <li>Write the topic name and<br/>press Enter</li> </ul>                                                                                                    |  |
| <ul> <li>My courses</li> <li>CES631 (PG2015) -<br/>High Rise Buildings<br/>(6434)</li> </ul>                                                                      | Moodle Docs for this page<br>You are logged in as <u>Tarek Hany Mohamed El-Hashimy 036969</u> (Log out)<br><u>Reset user tour on this page</u> | Moodle Docs for this page You are logged in as <u>Tarek Hany Mohamed EI-Hashimy 036969</u> (Log out) <u>Reset user tour on this page</u> <u>Home</u> <u>Data retention summary</u>                                                         |  |
| CES223 (UG2013) -<br>Concrete Structures                                                                                                    | Home<br>Data retention summary<br>Get the mobile app                                                                                           |                                                                                                    |  |

#### Step 8: Now that a topic has been added we can add activity (ex. Assignment)

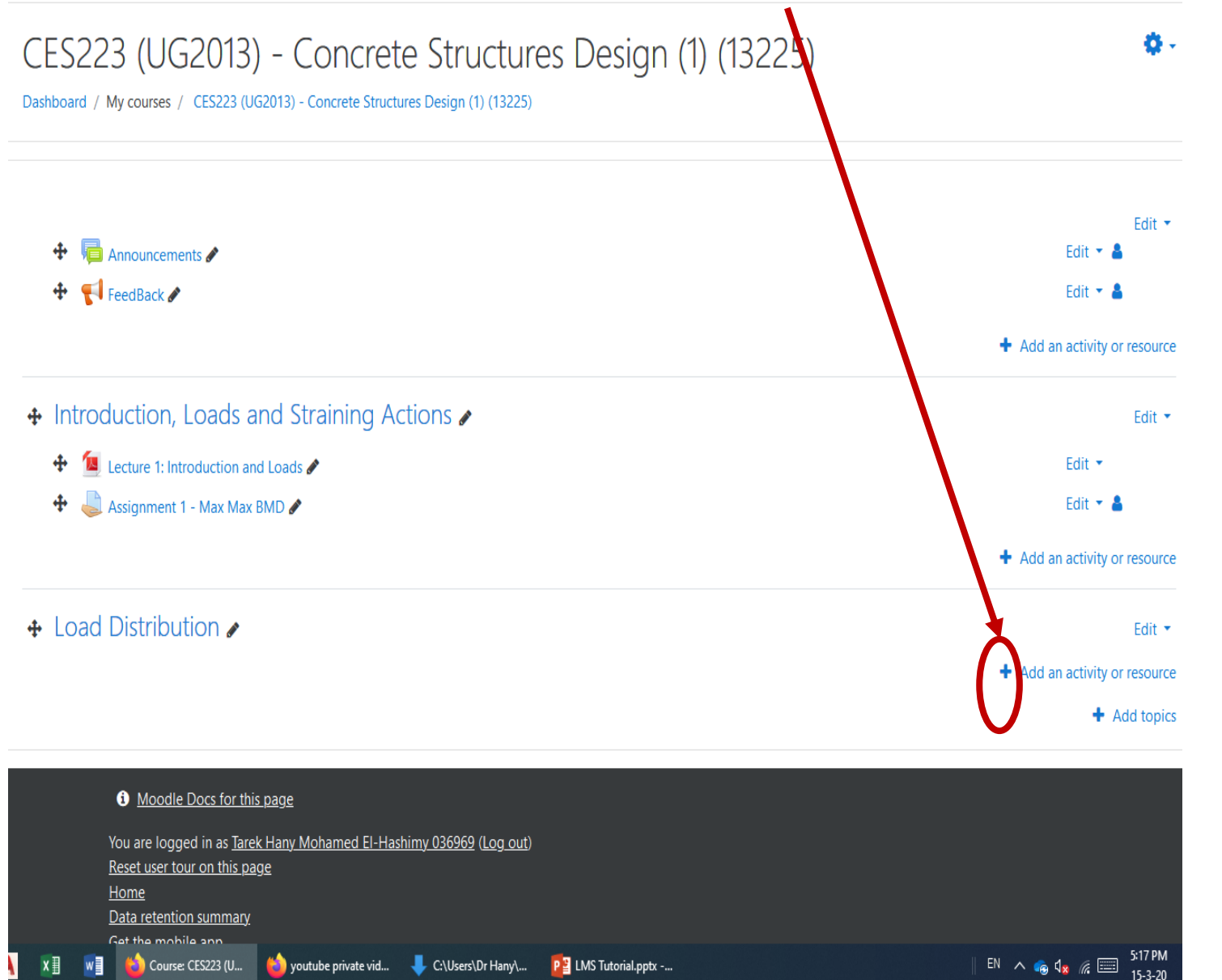

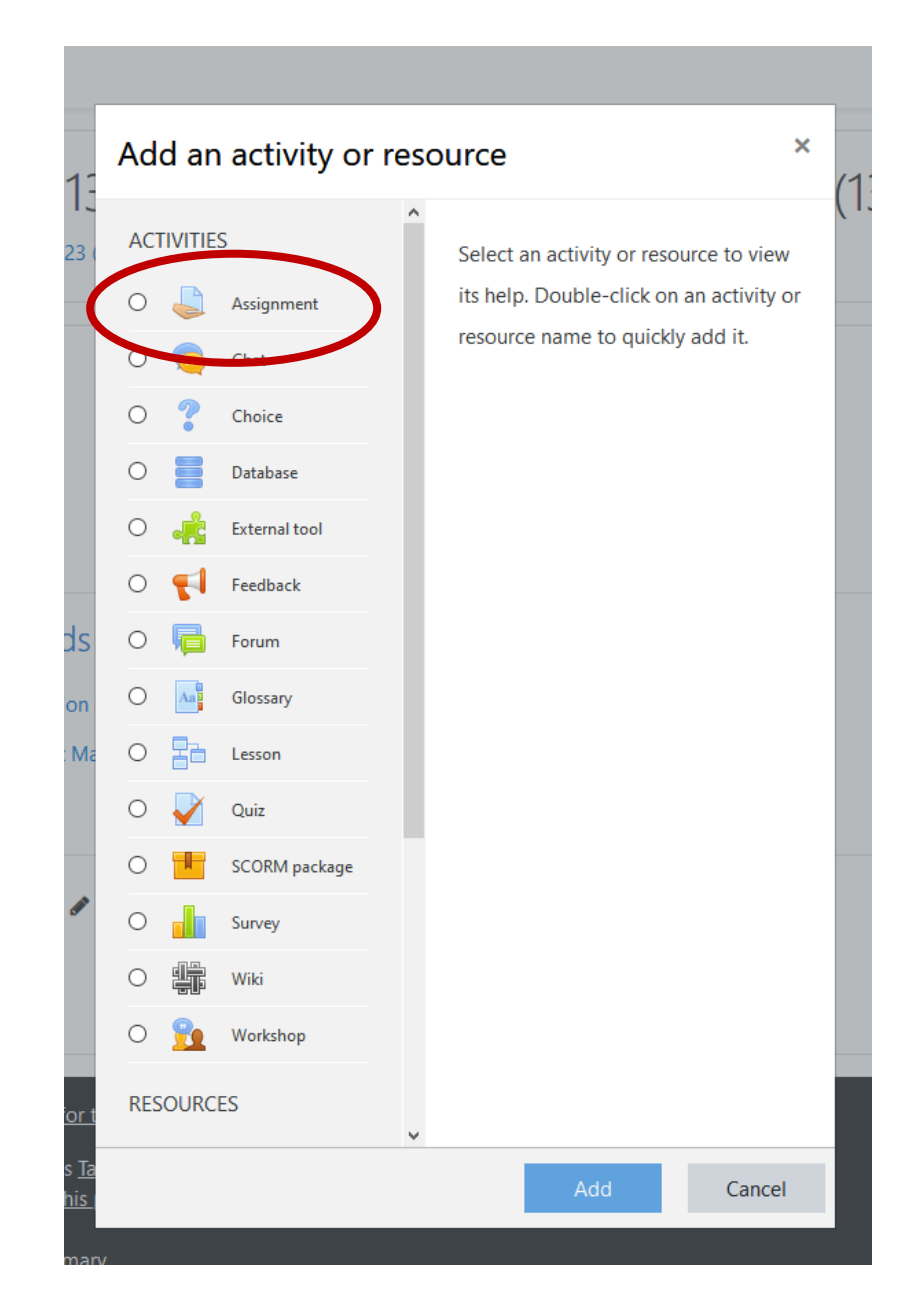

#### Step 9a: Fill required boxes for your assignment

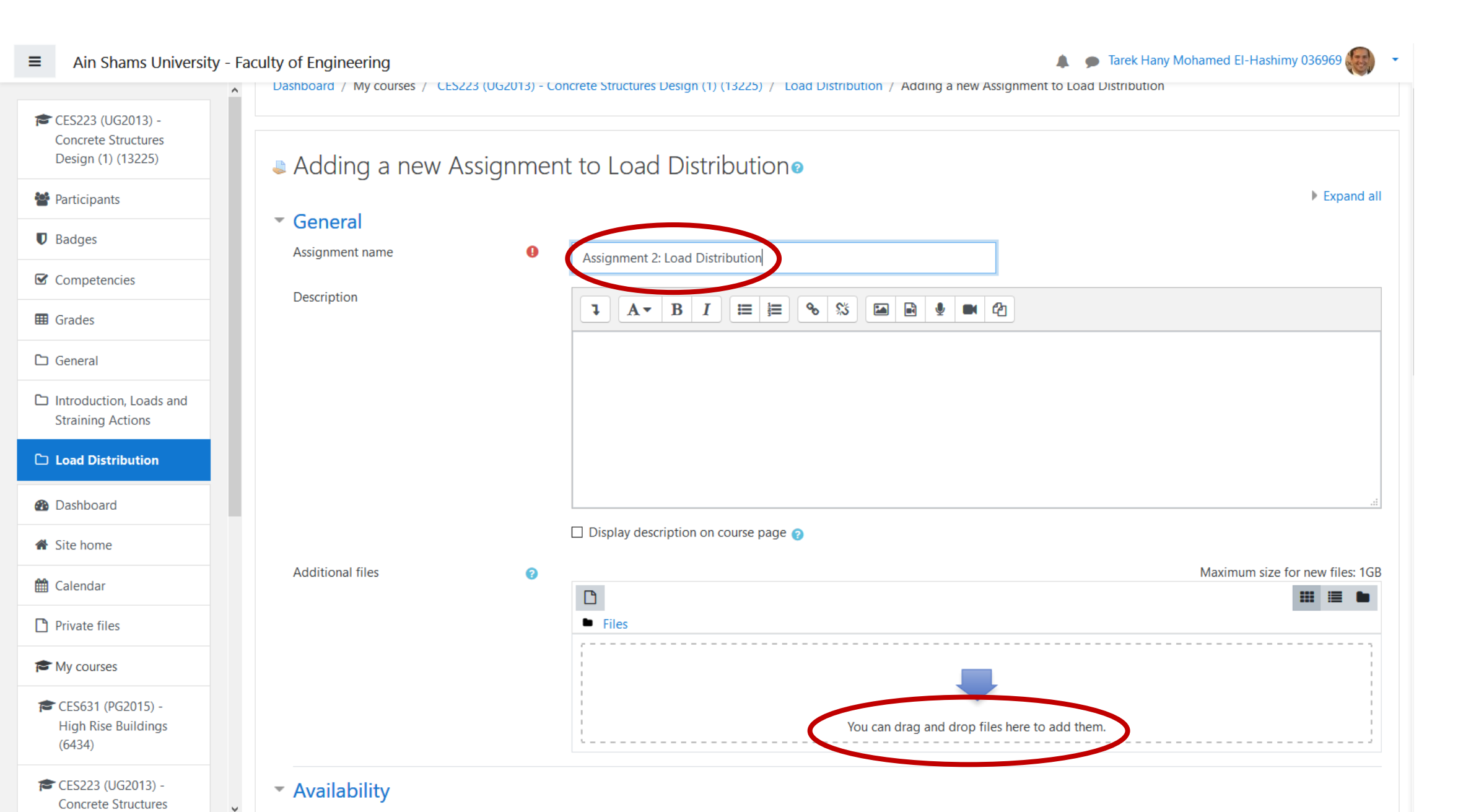

#### **<u>Step 9b:</u>** Fill required boxes for your assignment

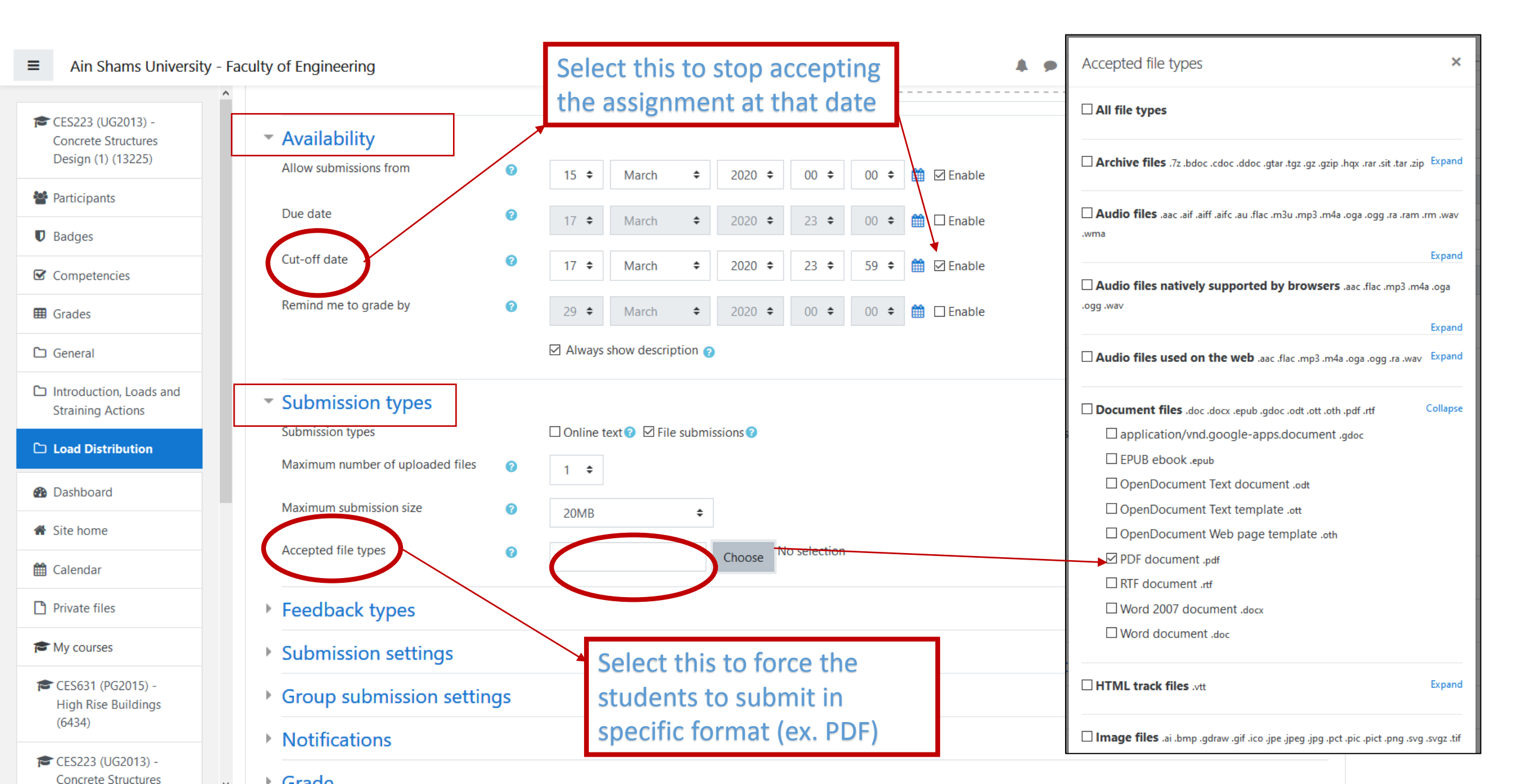

#### Step 9c: Fill required boxes for your assignment

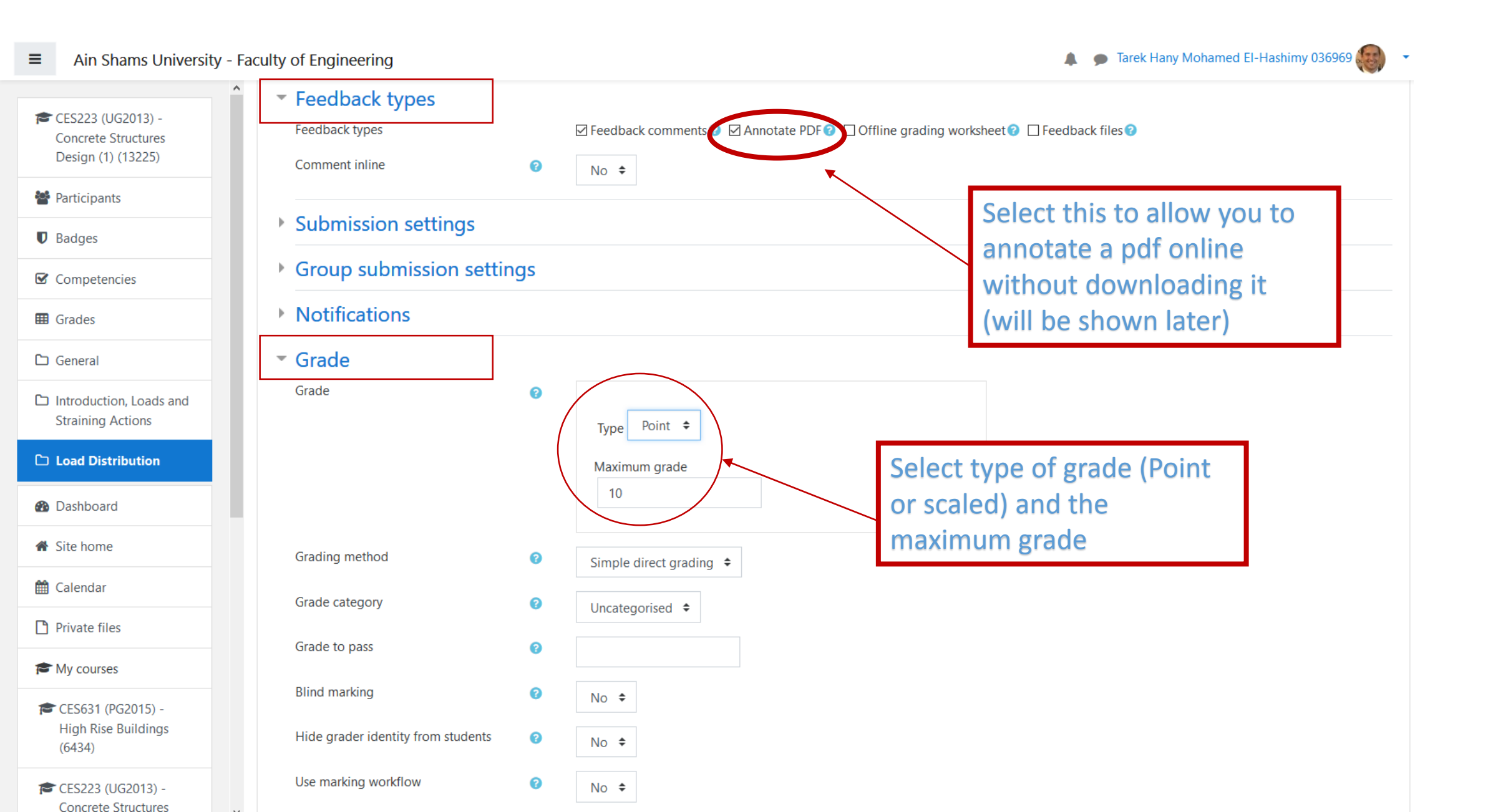

#### **Step 9d:** Fill required boxes for your assignment

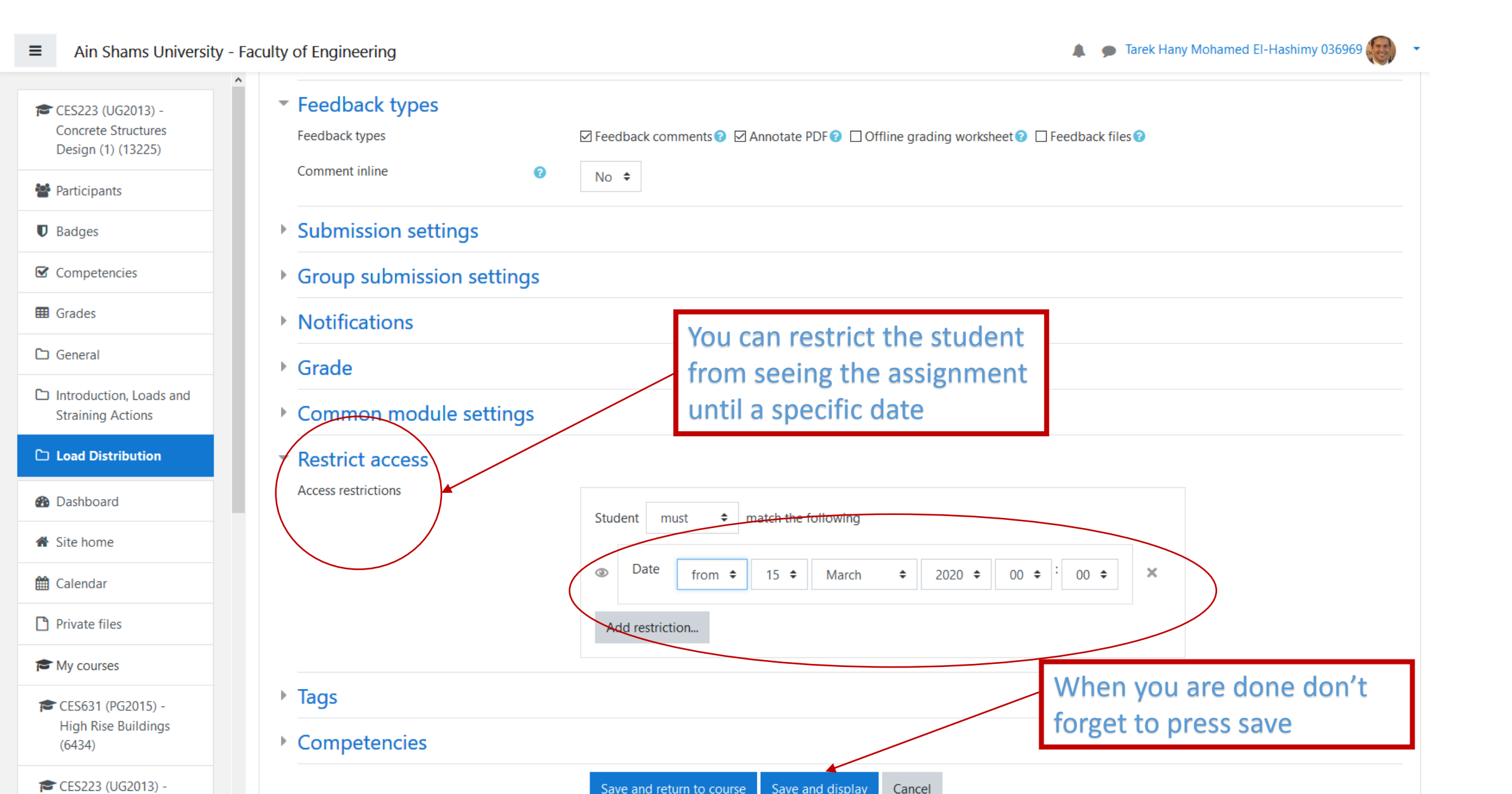

#### **Step 10:** Turn editing off from the action menu

Ain Shams University - Faculty of Engineering

Tarek Hany Mohamed El-Hashimy 036969

-

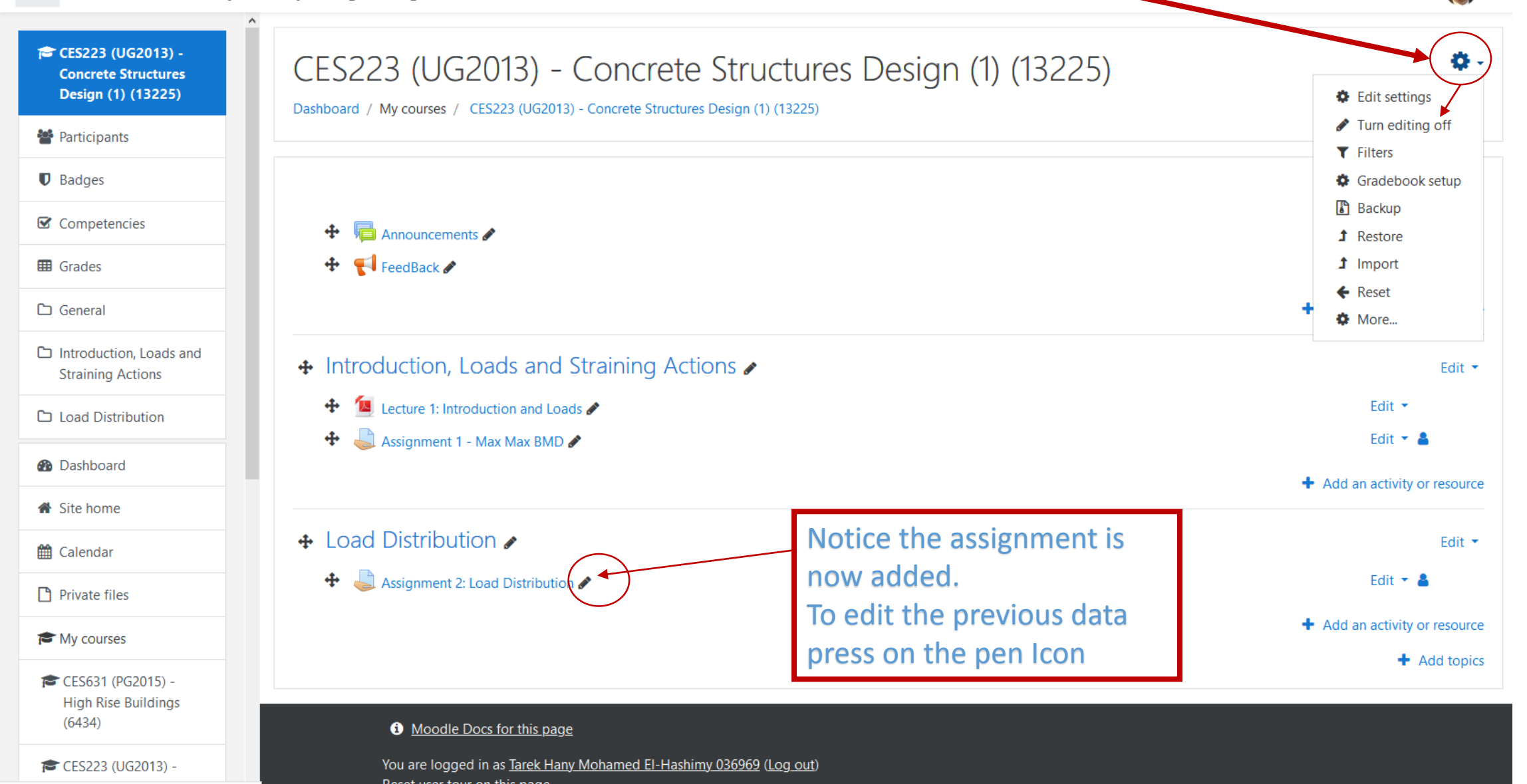

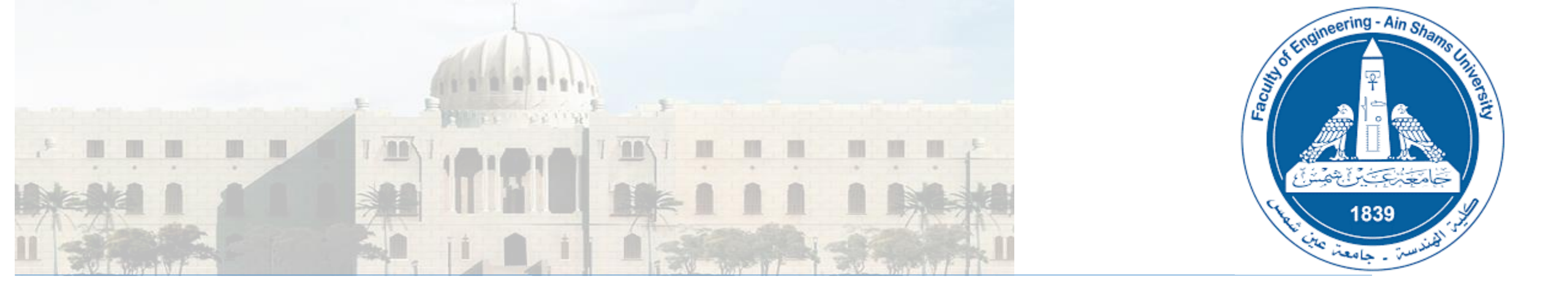

Using LMS: How to grade a submitted Assignment and export it to excel

## **<u>Step 1</u>**: From the course default page click on the assignment you want to grade

| = All Shalls University -                                                          | racuity of Engineering                                                                                                    | 🐥 🍃 такк палу лютаниса ст пазнину 050505 💓 |
|------------------------------------------------------------------------------------|----------------------------------------------------------------------------------------------------|--------------------------------------------|
| r CES223 (UG2013) -<br>Concrete Structures<br>Design (1) (13225)<br>督 Participants | CES223 (UG2013) - Concrete Structures Design (1) (13225) Dashboard / My courses / CES223 (UG2013) - Concrete Structures Design (1) (13225)               | <b>0</b> -                                 |
| Badges                                                                             |                                                                                                    |                                            |
| Competencies                                                                       |                                                                                                    |                                            |
| I Grades                                                                           | FeedBack                                                                                                    |                                            |
| 🗅 General                                                                          | Introduction, Loads and Straining Actions                                                                                                    |                                            |
| Introduction, Loads<br>and Straining Actions                                       | Lecture 1: Introduction and Loads                                                                                                    |                                            |
| C Load Distribution                                                                | Signment 1 - Max Max BMD                                                                                                    |                                            |
| B Dashboard                                                                        | Load Distribution                                                                                                    |                                            |
| 🍘 Site home                                                                        | Assignment 2: Load Distribution                                                                                                    |                                            |
| 🛗 Calendar                                                                         |                                                                                                    |                                            |
| Private files                                                                      |                                                                                                    |                                            |
| A My courses                                                                       |                                                                                                    |                                            |
| CES631 (PG2015) -<br>High Rise Buildings<br>(6434)                                 |                                                                                                    |                                            |
| CES223 (UG2013) -<br>Concrete Structures<br>Design (1) (5709)                      |                                                                                                    |                                            |
| BLDG353 (UG2007) -<br>Structural Design I<br>(5647)                                | A Mode Dess for this page                                                                                                    |                                            |
| CES631 (PG2015) -<br>High Rise Buildings<br>(12301)                                | You are logged in as <u>Tarek Hany Mohamed El-Hashimy 036969</u> (Log out) <u>Reset user tour on this page</u> <u>Home</u> <u>Data retention summary</u> |                                            |
| 🞓 CES223 (UG2013) -                                                                | Get the mobile app                                                                                                    |                                            |

**Step 2:** In this page you will see grading summary press on grade to start

## CES223 (UG2013) - Concrete Structures Design (1) (13225)

Dashboard / My courses / CES223 (UG2013) - Concrete Structures Design (1) (13225) / Load Distribution / Assignment 2: Load Distribution

| Assignment 2: Load Dist | ribution<br>15 March 2020, 7:42 PM |                            |    |
|-------------------------|------------------------------------|----------------------------|----|
|                         |                                    |                            |    |
| Hidden from students    |                                    |                            | No |
| Participants            |                                    |                            | 23 |
| Submitted               |                                    |                            | 1  |
| Needs grading           |                                    |                            | 1  |
|                         |                                    | View all submissions Grade |    |

Jump to...

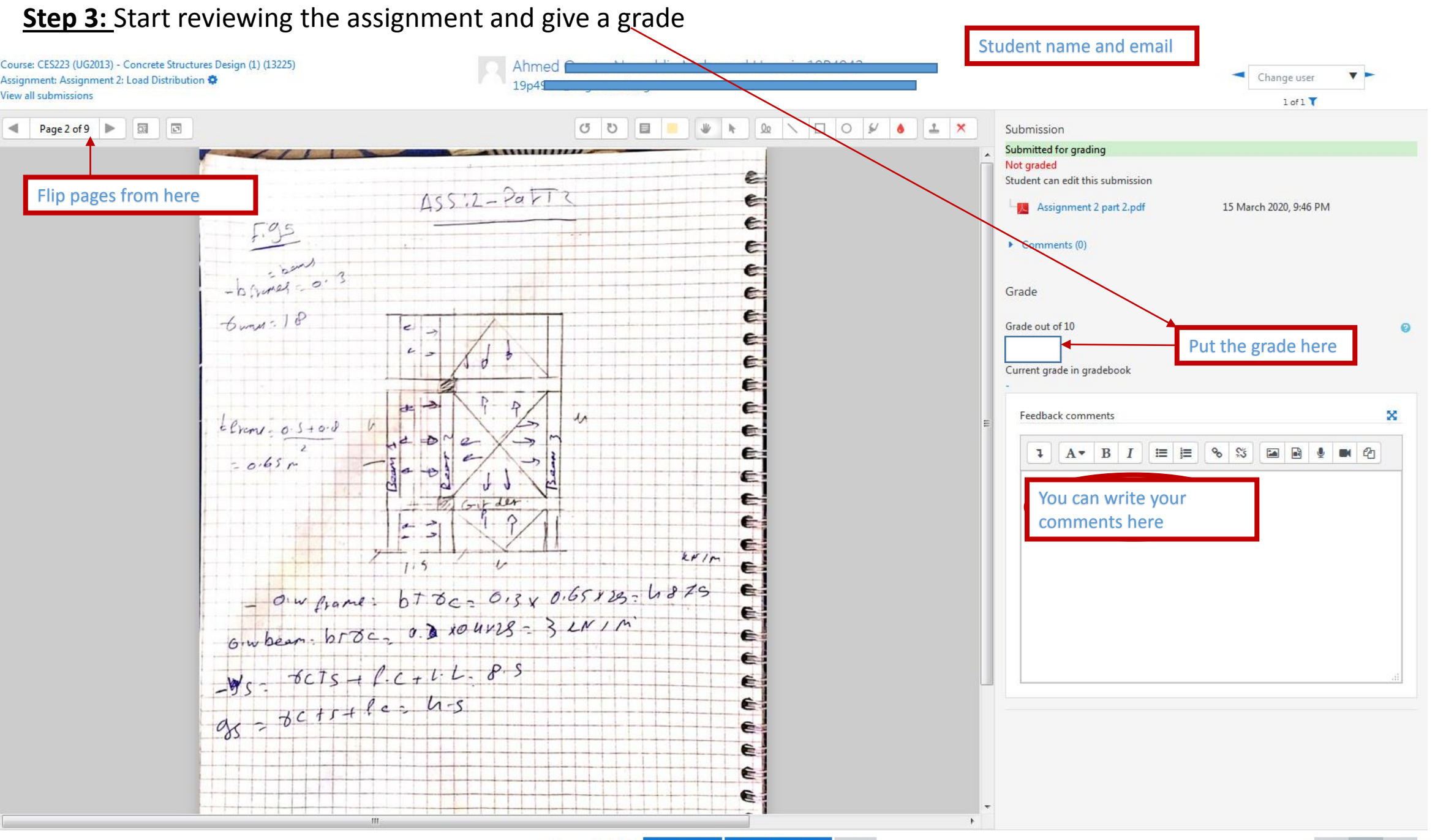

#### Step 4: Annotate the pdfs online with your comments

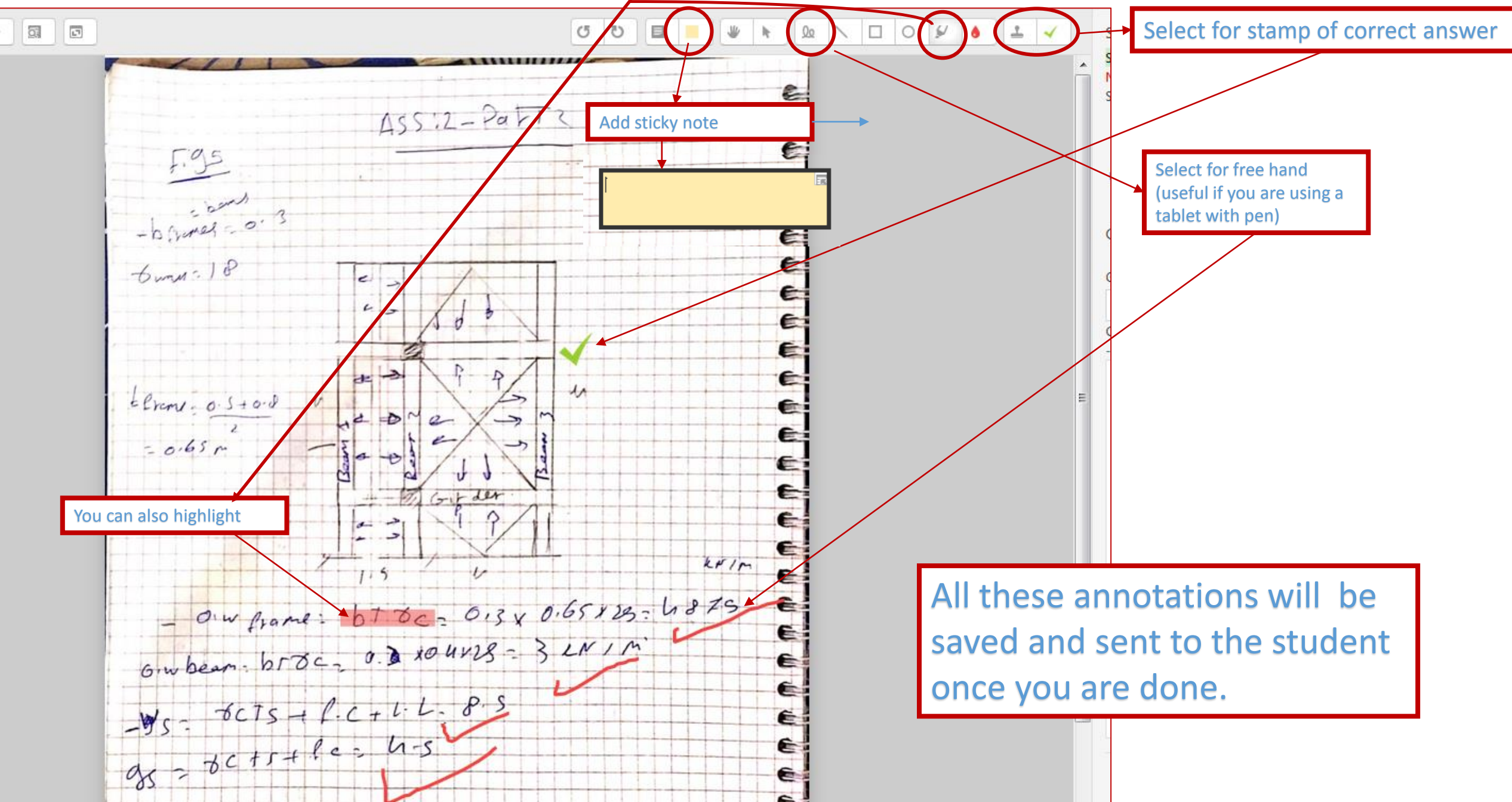

#### Step 5: To move or erase specific annotation select the cursor

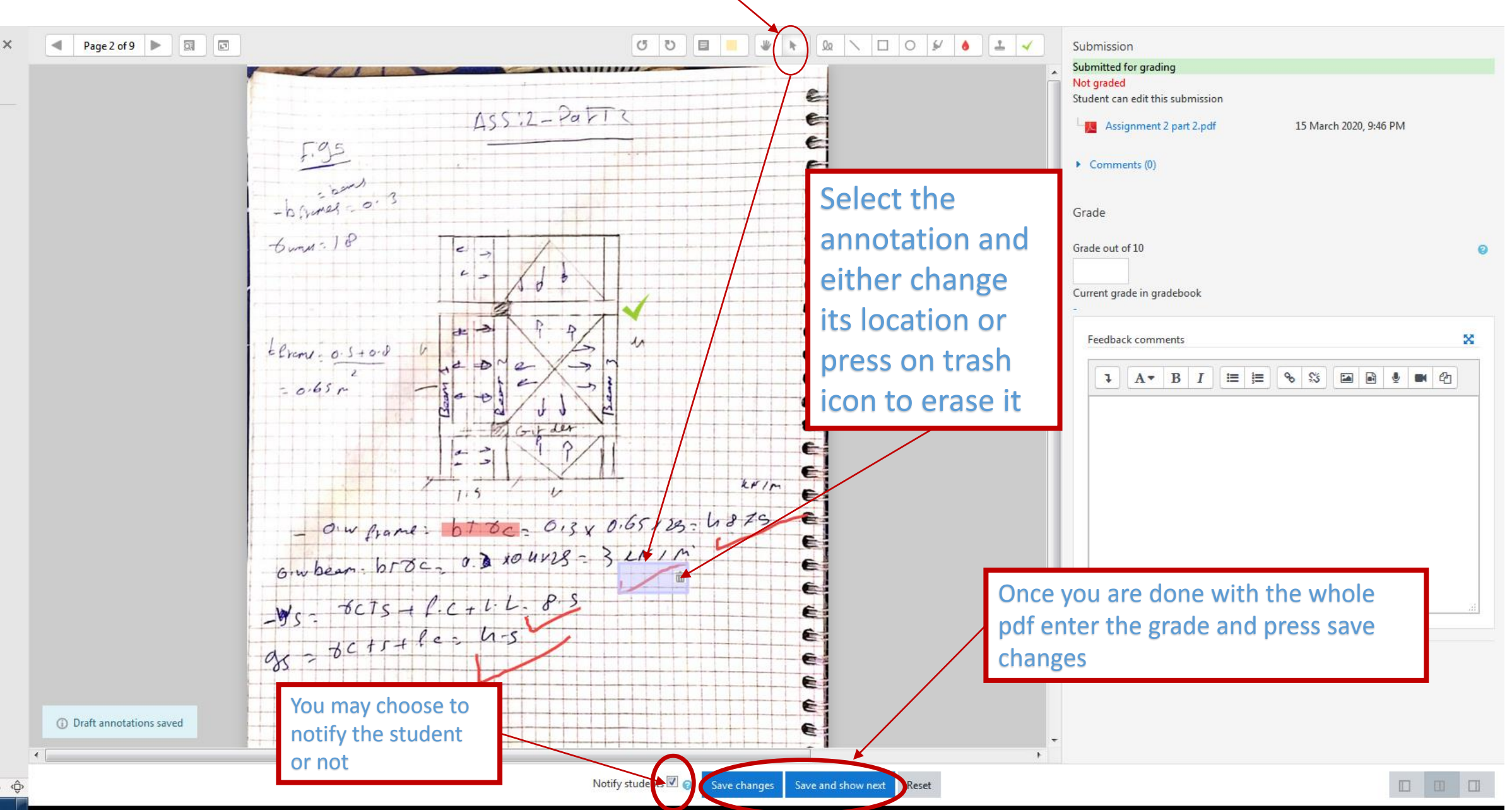

٦

| <u>Step 6:</u> Afte                                            | er grading the whole class Pres                                                                                              | s on Grades on left side menu                          | <b>If</b> the left menu does not appear press<br>on this icon                         |
|----------------------------------------------------------------|----------------------------------------------------------------------------------------------------|--------------------------------------------------------|---------------------------------------------------------------------------------------|
| ■ Ain Shams University -                                       | Faculty of Engineering                                                                                                    |                                                        | 🜲 🍺 Tarek Hany Mohamed El-Hashimy 036969 🥁 📼                                          |
| CES223 (UG2013) -<br>Concrete Structures<br>Design (1) (13225) | CES223 (UG2013) - Concrete Structure<br>Dashboard / My course (CES23 (UG2013) - Concrete Structures Design (1) (1325) /      | res Design (1) (13225)                                 | Ain Shams University - Faculty of Engineering                                         |
| Participants                                                   |                                                                                                    |                                                        | (ES223 (UC2013) Concrete Structure                                                    |
| Badges                                                         | Assignment 2: Load Distribution                                                                                              |                                                        |                                                                                       |
| ☑ Competencies                                                 | ASSIG 2.pdf 15 March 2020, 7:42 PM                                                                                           |                                                        | Dashboard / My courses / CES223 (UG2013) - Concrete Structures Design (1) (13225) / L |
| I Grades                                                       | Grading summary                                                                                                    |                                                        |                                                                                       |
| 🗅 General                                                      | Hidden from students                                                                                                    |                                                        | Assignment 2: Load Distribution                                                       |
| Introduction, Loads<br>and Straining Actions                   | Participants                                                                                                    |                                                        | ASSIG 2 pdf 15 March 2020, 7:42 PM                                                    |
| C Load Distribution                                            | Submitted                                                                                                    |                                                        |                                                                                       |
| 🙆 Dashboard                                                    | Needs grading                                                                                                    |                                                        | Grading summary                                                                       |
| 🖨 Site home                                                    |                                                                                                    |                                                        | Hidden from students                                                                  |
| 🛗 Calendar                                                     |                                                                                                    | View all submissions Grade                             |                                                                                       |
| Private files                                                  |                                                                                                    |                                                        | Participants                                                                          |
| A My courses                                                   | → Assignment 1 - Max Max BMD                                                                                                 | Jump to \$                                             | Submitted                                                                             |
| CES631 (PG2015) -<br>High Rise Buildings<br>(6434)             |                                                                                                    |                                                        | Needs grading                                                                         |
| CES223 (UG2013) -<br>Concrete Structures<br>Design (1) (5709)  |                                                                                                    |                                                        |                                                                                       |
| BLDG353 (UG2007) -<br>Structural Design I<br>(5647)            |                                                                                                    |                                                        |                                                                                       |
| CES631 (PG2015) -<br>High Rise Buildings<br>(12301)            | <u>Moodle Docs for this page</u> You are logged in as <u>Tarek Hany Moham</u> <u>CES223 (UG2013) - Concrete Structures D</u> | ned El-Hashimy 036969 (Log.out)<br>Design (1) (1.3225) |                                                                                       |
| CES223 (UG2013) -                                              | Data retention summary<br>Get the mobile app                                                                                 |                                                        |                                                                                       |

#### Step 7: In this menu you will see all assignments grades related to this course for the enlisted students.

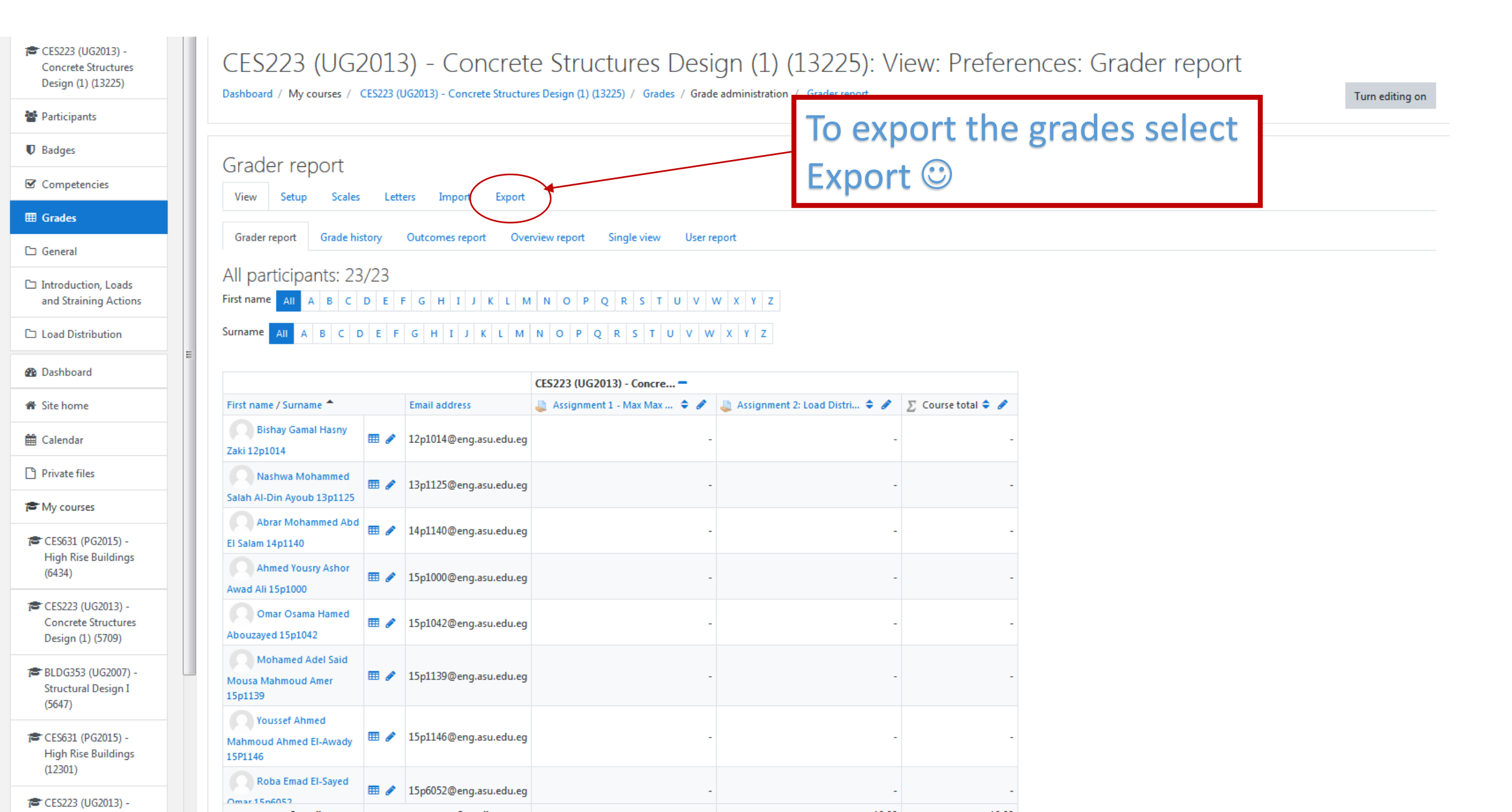

#### Step 8: To Export the results

Ain Shams University - Faculty of Engineering

🌲 🌘 Tarek Hany Mohamed El-Hashimy 036969 🚛

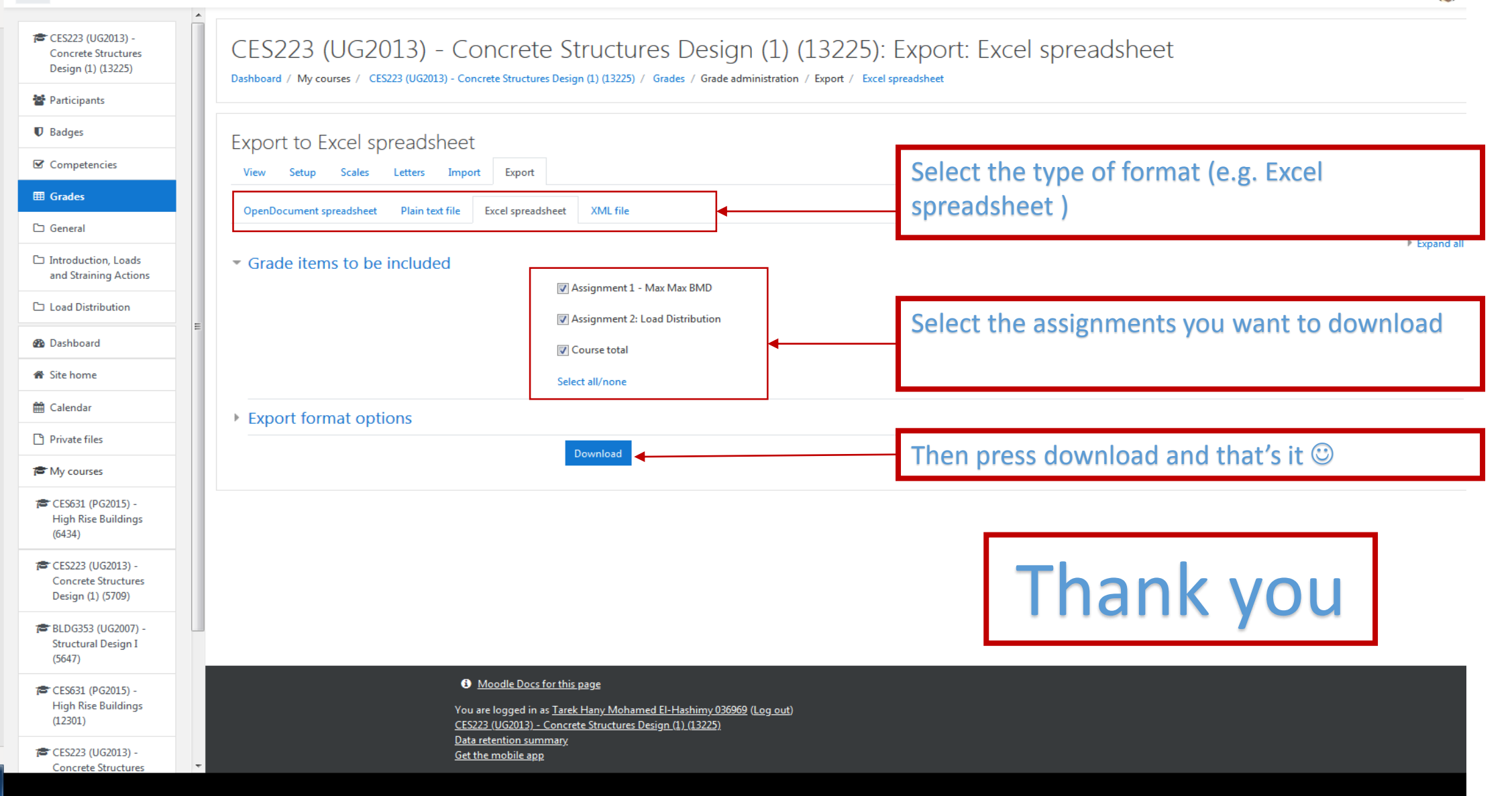